## SSL-VPN 使用指南

1、在 IE 浏览器输入 <u>http://vpn.bgy.com.cn</u> 打开 SSL-VPN 登陆界面

| 8 | 此网站的安全证书有问题。                                          |  |  |  |
|---|-------------------------------------------------------|--|--|--|
|   | 此网站出具的安全证书不是由受信任的证书颁发机构颁发的。<br>此网站出具的安全证书是为其他网站地址颁发的。 |  |  |  |
|   | 安全证书问题可能显示试图欺骗您或截获您向服务器发送的数据。                         |  |  |  |
|   | 建议关闭此网页,并且不要继续浏览该网站。                                  |  |  |  |
|   | ● 単击此处关闭该网页。                                          |  |  |  |
| [ |                                                       |  |  |  |
|   | ● 更多信息                                                |  |  |  |
|   |                                                       |  |  |  |

## 2、输入 BIP 账号与密码 登陆系统:

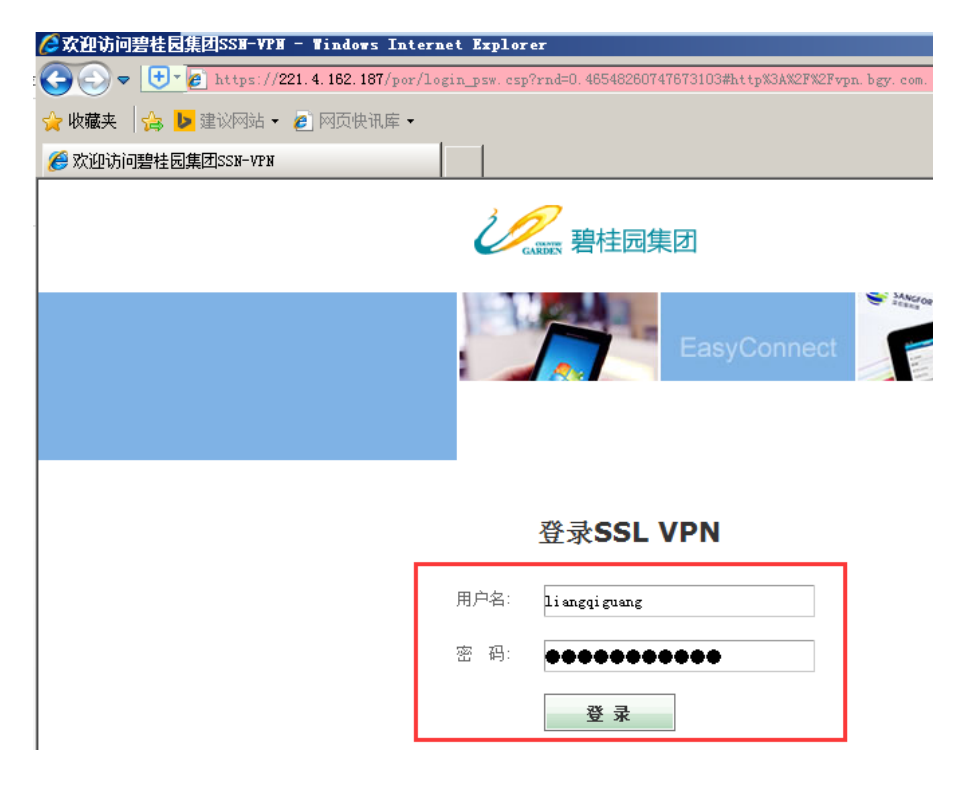

3、安装 SSL-VPN 客户端-----点击下载或直接运行客户端安装:

| ②客户端管理控件安装 - Vindows Internet Explorer  |                                                                                    |  |  |  |  |  |
|-----------------------------------------|------------------------------------------------------------------------------------|--|--|--|--|--|
| () < () < () < () < () < () < () < () < | https://221.4.182.187/com/installCSCM.html                                         |  |  |  |  |  |
| 😭 收藏夹 🏻 🍰 🕨                             | ☆ 收藏 / 20 建议网站 ◆ 2 网页快讯库 ◆                                                         |  |  |  |  |  |
| <i> Є</i> 客户端管理控件安                      | 装                                                                                  |  |  |  |  |  |
|                                         | 安花浏览界按此                                                                            |  |  |  |  |  |
|                                         | 又來內近爾比目                                                                            |  |  |  |  |  |
|                                         | 请按照页面提示安装浏览器控件                                                                     |  |  |  |  |  |
|                                         |                                                                                    |  |  |  |  |  |
|                                         | 日完成 0% - install.exe (朱自 221.4.162.187)                                            |  |  |  |  |  |
|                                         | 方式计算机上的所有用。     方式计算机上的所有用。       有彻风险 (2)?     信息栏帮助 (1)                          |  |  |  |  |  |
|                                         | 文件下载 - 安全警告                                                                        |  |  |  |  |  |
|                                         | 您想运行或保存此文件吗?                                                                       |  |  |  |  |  |
| 1,                                      | 客称: install.exe<br>类型: 应用程序, 13.6MB<br>来源: 221.4.162.187 取消   2、 运行 (3.) 保存 (S) 取消 |  |  |  |  |  |
|                                         | 来自Internet的文件可能对您有所帮助,但此文件类型可能危害您的计算机。如果您不信任其来源,请不要运行或保存该软件。有何风险?                  |  |  |  |  |  |

4、安装完后确认电脑桌面是否存在 Easyconnet 图标,如存在的即代表安装

完成。如找不到 EasyConnect 图标,可再次尝试下载客户端重新安装。

| <b>《</b> 】<br>计算机 | EasyConnect |  |  |
|-------------------|-------------|--|--|
| QQA<br>网络         |             |  |  |
|                   |             |  |  |

5、 在电脑桌面右上角点击 easyconnect 连接状态

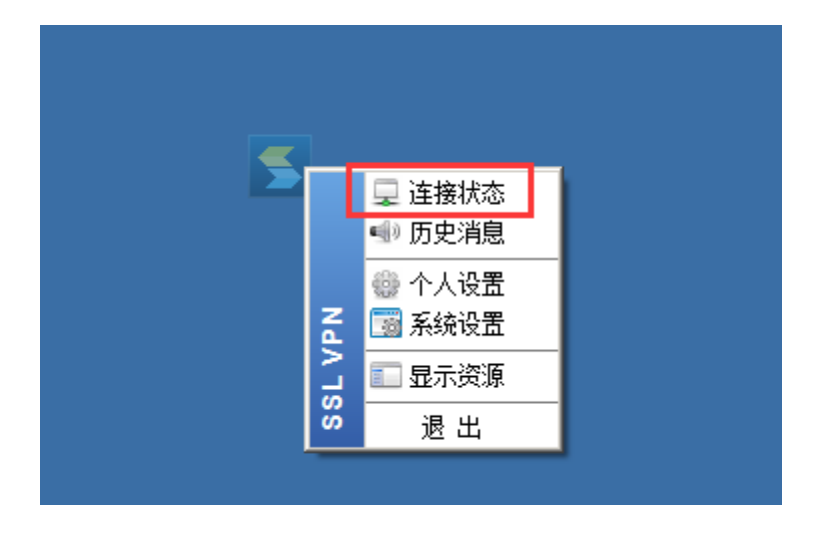

观察 累计流量是否有流量通过判断连接状态是否正常

| SEasyConnect  |                  |  |
|---------------|------------------|--|
| Easy Connect  |                  |  |
| 连接状态          |                  |  |
|               |                  |  |
| 状态:           | 已连接              |  |
| 地址:           | 221. 4. 162. 187 |  |
| 当前用户:         |                  |  |
| 持续时间:         | 0:06:42          |  |
| 虚拟IP地址:       | 2.0.1.2          |  |
| 活动            |                  |  |
| 发送 ——— 🔽      | ········ 接收      |  |
| 流谏: 0 B/S     | 0 B/S            |  |
| 累计流里: 6.63 KB | 7.47 KB          |  |
| 加速效果          |                  |  |
| 节省流里: < 10%   | 查看详细             |  |
|               | 美团               |  |

## 6、点击系统图标使用相关系统:

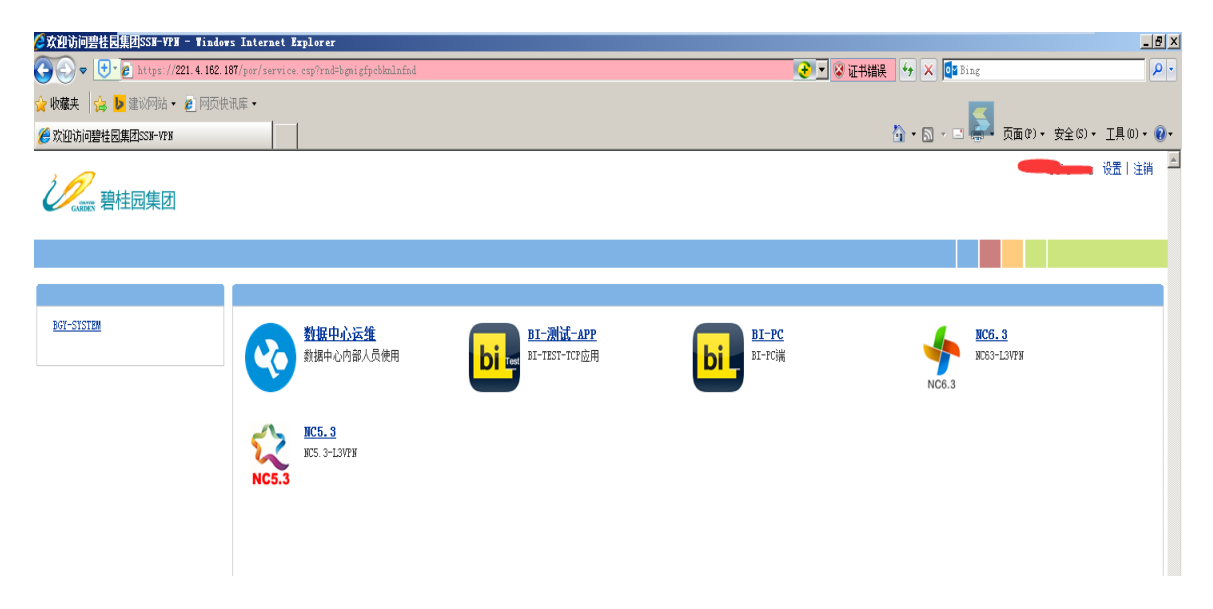

7、客户端设置修改:

双击打开客户端在帐号位置输入 BIP 帐号与密码后,下次可直接打开 easyconnect 客户端登陆使用系统。

| <b>《</b> 】<br>计算机 | EasyConnect                                                                         |
|-------------------|-------------------------------------------------------------------------------------|
| ٩                 | EasyConnect                                                                         |
| <b>网络</b>         | 帐号 证书 USB-KEY   服务器地址: https://221.4.162.187   用户名: guoxudi   密码: ********   ☑ 记住密码 |
|                   |                                                                                     |